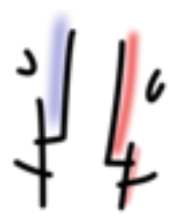

Bildungsserver Hessen – E-Learning-Center – Sonja Schmithals Teilnehmer-Hilfe *Lernbüro 2* - Seite 1 von 1 Stand: Dezember 2015

Wenn Sie ein Newsletter des Bildungsservers zu Ihren Fächern abonnieren möchten, klicken Sie auf *Profil.* 

| schmithals, sonja   | büro - Sonja Schmithals |         |               | IN -     |
|---------------------|-------------------------|---------|---------------|----------|
| Schmithals, Sonja & | 0                       |         |               | Optionen |
| Themen              | Arbeitsgruppen          | Dateien | <b>Profil</b> | Aktionen |

Dort können Sie ihre eigenen Community-Daten ändern. Wenn Sie den Reiter *Newsletter* anklicken, können Sie dort durch das Setzen von Häkchen diverse Newsletter abonnieren.

| Unterricht Lehrerbildung Medienbildung Schule Region Arbeitsplattform Mehr = - ?<br>Hessischer Bildungsserver / ID-Management | Suche      |  |  |  |
|----------------------------------------------------------------------------------------------------|------------|--|--|--|
| Splidungsserver / id-management / community-mitgliedschaft                                                                    |            |  |  |  |
| Eigene Community-Daten                                                                                                    | Verwaltung |  |  |  |
| Sie können hier verschiedene (öffentliche) Newsletter abonnieren oder Abonnements kündigen.                                   |            |  |  |  |
| Meine abonnierten Newsletter ①                                                                                                |            |  |  |  |
| ☑ Newsletter Arbeitslehre                                                                                                    |            |  |  |  |
| Newsletter Biologie                                                                                                    |            |  |  |  |
| Newsletter Chemie                                                                                                    |            |  |  |  |

Wie üblich auf dem Bildungsserver, müssen Sie Ihre Auswahl noch bestätigen durch Klicken auf die Schaltfläche unten links.

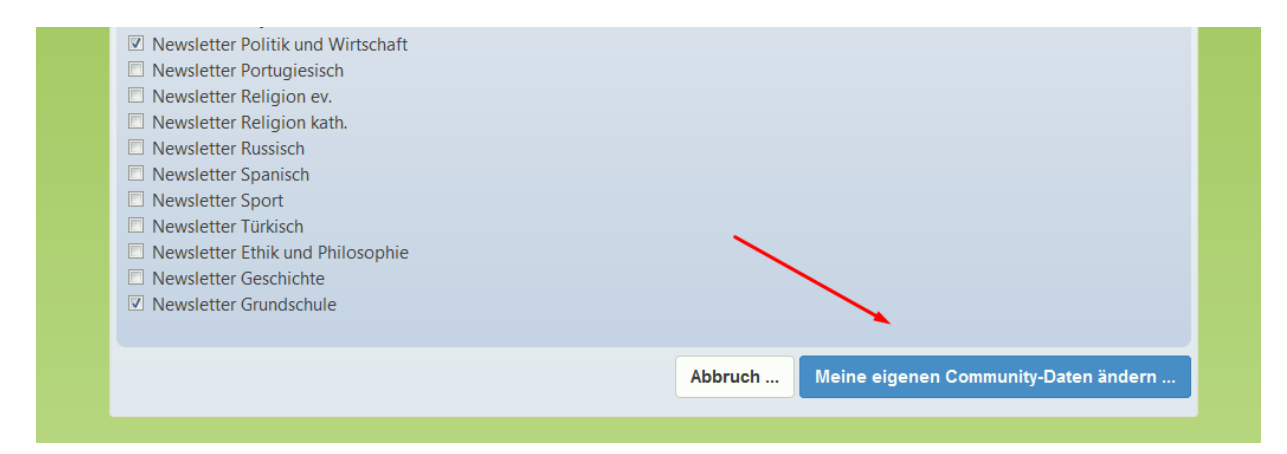